## AMY CATERINA / PALOMAR COLLEGE Advanced B&W printing

## TO PRINT IN BLACK AND WHITE MODE FROM LIGHTROOM:

- 1. In Print module, for color management > Profile > managed by printer.
- 2. On the left side, layout > choose Print settings
- 3. Print mode > advanced B&W
- 4. If this is already grayed out, move from Printer settings to Color matching. Make sure this is set to Epson Color Controls.
- 5. To more accurately adjust the black and white print, choose Advanced Color Setting, and review your test print. Adjust from there.

|   |                                                                                                    | Print Job 🔻                      | ł I |
|---|----------------------------------------------------------------------------------------------------|----------------------------------|-----|
|   | Print to :                                                                                           | Printer 🗘                        | H   |
|   | Draft Mode Printing                                                                                  |                                  |     |
|   | Print Resolution                                                                                     | 100 ppi                          |     |
| V | Print Sharpening :<br>Media Type :                                                                   | Low ≑<br>Glossy ≑                |     |
|   | 16 Bit Output                                                                                        |                                  | H   |
|   | Color Management                                                                                     |                                  |     |
|   | Profile : Managed<br>Intent : Perceptu                                                               | d by Printer ≑<br>Jal   Relative | H   |
| ☑ | Print Adjustment                                                                                     | · · ·                            | H   |
|   | Brightness                                                                                           | + 6<br>0                         | Ľ   |
|   | When selecting "Managed By Printer",<br>remember to turn on color<br>management in the Print dialog. |                                  |     |
|   | Print                                                                                                | Printer                          |     |

| Page Setup   |                                                         |  |  |  |
|--------------|---------------------------------------------------------|--|--|--|
|              | Page Attributes ᅌ                                       |  |  |  |
| Format For:  | MD223CP08                                               |  |  |  |
|              | EPSON SC-P800 Series                                    |  |  |  |
| Paper Size:  | US Letter 🗘                                             |  |  |  |
|              | 8.50 by 11.00 inches                                    |  |  |  |
| Orientation: |                                                         |  |  |  |
| Scale:       | 100 %                                                   |  |  |  |
|              |                                                         |  |  |  |
|              | Cancel OK                                               |  |  |  |
| Print        |                                                         |  |  |  |
|              | Printer: MD223CP04                                      |  |  |  |
|              | Presets: Default Settings                               |  |  |  |
|              | Copies: 1                                               |  |  |  |
|              | Pages: All<br>From: 1 to: 1                             |  |  |  |
|              | Printer Settings                                        |  |  |  |
|              | Basic Advanced Color Settings                           |  |  |  |
|              | Page Setup: Sheet                                       |  |  |  |
|              | Media Type: Ultra Premium Photo Paper Luster            |  |  |  |
|              | Print Mode: Advanced B&W Photo 🗘 🗌 16 I it Output       |  |  |  |
|              | Output Resolution: SuperPhoto - 1440 dpi                |  |  |  |
|              | Super MicroWeave                                        |  |  |  |
|              | <ul> <li>High Speed</li> <li>Flip Horizontal</li> </ul> |  |  |  |
|              | Finest Detail                                           |  |  |  |
|              |                                                         |  |  |  |
|              |                                                         |  |  |  |
| ?            | PDF V Hide Details A Low Ink Cancel Save                |  |  |  |

## TO PRINT IN BLACK AND WHITE MODE FROM PHOTOSHOP:

- 1. File > print
- 2. Choose your printer, and in the Photoshop print dialog box set Color Management > Color Handling> Printer Manages Color
- 3. Print Settings > Print Mode > Advanced B&W Photo
- 4. If this is grayed out, Layout > Color Matching and change to EPSON Color Controls.
- 5. Then navigate back to Printer Settings > Print Mode > Advanced B&W Mode will be visible.
- 6. Experiment with Advanced Color Settings.

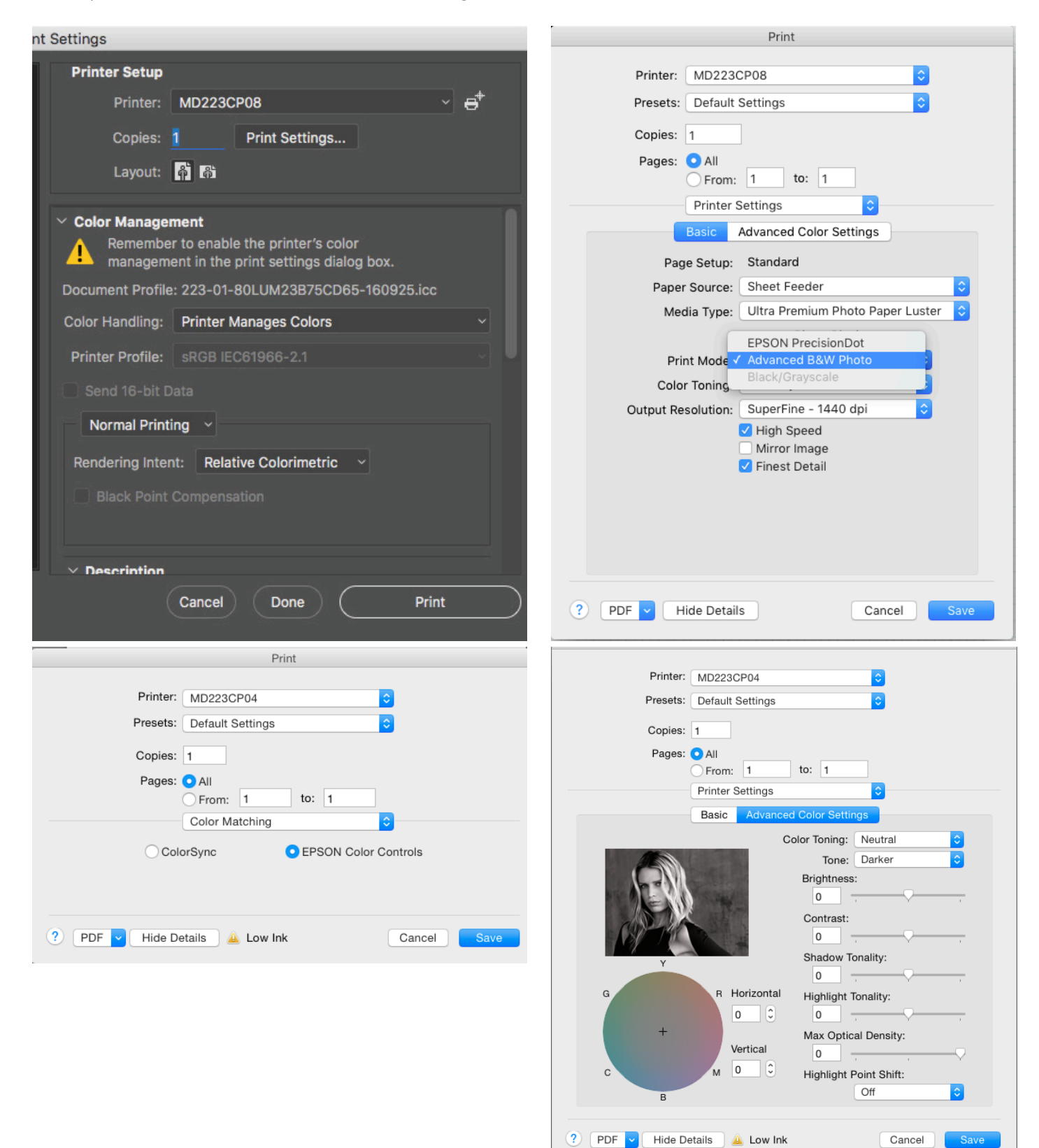